# 

## 目錄

<u>簡介</u> <u>FIPPA URL身份驗證故障排除</u> <u>收集資訊</u> <u>疑難排解</u>

## 簡介

本文檔描述Finesse IP Phone Agent(IPPA)代理收到錯誤「Phone URL authentication username or password is incorrect in the IP Phone Agent settings」時出現的問題。請與管理員聯絡。」 在正常 呼叫終止之後。

## FIPPA URL身份驗證故障排除

### 收集資訊

檢查Finesse管理網頁中配置的使用者以獲取IPPA設定。

| Phone URL Authentic | cation Settings |  |
|---------------------|-----------------|--|
| *Username:          | pguser          |  |
| *Password:          | •••••           |  |

獲取有關已配置FIPPA服務的電話的基本資訊。要排除故障,最好擁有MAC地址、IP地址和電話分 機。

| Phone (1 - 1 of 1) |                  |                    |        |                          |               |           |                 |                              |              |
|--------------------|------------------|--------------------|--------|--------------------------|---------------|-----------|-----------------|------------------------------|--------------|
| Find Phone where   | Directory Number | contains 🔻         | 1011   |                          | Find Clear Fi | lter 🕂    | -               |                              |              |
|                    |                  |                    | Select | t item or enter search t | ext           | •         |                 |                              |              |
|                    | Device Name(Line | ) A Descri         | ption  | Device Pool              | Extension     | Partition | Device Protocol | Status                       | IPv4 Address |
| 7821               | SEPC80084AA8721( | <u>1)</u> fippa 10 | 011    | Default KRK FL02         | <u>1011</u>   |           | SIP             | Registered with 10.48.47.136 | 10.62.153.22 |

此功能的大部分故障排除工作都是從思科統一通訊管理器(CUCM)的角度完成的。

因此,管理人員應該有一些使用CUCM的經驗。

確保在Finesse管理IPPA設定中配置的使用者在其受控裝置清單中擁有電話。為此,請使用此 SQL查詢。將查詢中的pguser名稱替換為已配置的名稱。

在本例中, pguser在其受控裝置清單中包含mac地址C80084AA8721的電話。

如果使用擴展移動(EM)服務,則CTI控制的裝置配置檔案必須與pguser關聯。

使用此連結確保電話可以遠端控制。將IP地址替換為FIPPA電話所具有的地址,並在提示符後提供 pguser憑據。

http://10.62.153.22/CGI/Screenshot

**附註**:如果要使用連結再次進行測試,請關閉瀏覽器。

如果配置正確,將顯示類似的圖片。

Kateryna Levicheva Ready ▶ You are not on a call. NotReady

如果配置有問題,可能會顯示這樣的消息。

錯誤代碼「4」表示身份驗證問題。

在FIPPA日誌檔案中,您將看到類似消息。

][HTTP\_METHOD=POST][HTTP\_REQUESTID=null][HTTP\_RESPONSE\_MESSAGE=OK][HTTP\_RESPONSE\_STATUS=200][HTT
P\_URL=http://10.62.153.22/CGI/Execute]: Received HTTP Response
0000001738: 10.48.47.140: Jun 08 2017 08:52:14.039 +0200: %CCBU\_pool-148-thread-1-3-FIPPA\_ERROR:
%[ERROR\_DESCRIPTION=get invalid Response from phone:
<CiscoIPPhoneError Number="4" />
CiscoIPPhoneError: number=4][FIPPA\_SOURCE=HttpPushClient-24-15c86799425]: An error was
encountered

### **附註**:要解決此問題,請確保在電話產品特定配置佈局中啟用Web伺服器。

### 確保在CUCM企業引數中指定了正確可解析的URL身份驗證連結。

| Phone URL Parameters   |                                                     |
|------------------------|-----------------------------------------------------|
| URL Authentication     | http://10.48.47.143:8080/ccmcip/authenticate.jsp    |
| URL Directories        | http://10.48.47.143:8080/ccmcip/xmldirectory.jsp    |
| URL Idle               |                                                     |
| URL Idle Time          |                                                     |
| URL Information        |                                                     |
| URL Messages           |                                                     |
| IP Phone Proxy Address |                                                     |
| URL Services           | http://10.48.47.143:8080/ccmcip/getservicesmenu.jsp |
|                        |                                                     |

#### 在某些情況下,當您刪除安全身份驗證URL時,它有助於解決問題。

| Secure Phone URL Parameters |  |
|-----------------------------|--|
| Secure Authentication URL   |  |
| Secure Directory URL (XML)  |  |

如果問題仍然存在,請嘗試下列選項之一:

- 從電話中刪除ITL/CTL檔案
- 刪除電話與pguser的關聯並將電話關聯回來
- 在電話註冊到的節點上重新啟動CTIManager進程(示例中為10.48.47.136)